## Creating a Meeting in Outlook

- 1. Open Outlook
- 2. Go to the calendar tap
- On the left hand column, under the small calendar, there is a button that says "Add calendar" click on that
- A window should pop up that asks you to add a calendar. I would suggest adding from the directory.
- 5. Once you click add from directory you will select your account
- After selecting your account there will be a search bar that will pop up where you can enter the name of the person who you want to meet with.
- 7. Enter in their name and search.
- 8. You should now be able to add them to your calendar.
- 9. Now go back to the main calendar screen. On the left hand side there will be a section with names under it for you to select from. Choose the person who you want to meet with.
- 10. You should now be able to see their availability on your calendar. Select a time that works for both of you. You should be able to tell a time that works for both of you as it will be a black spot on the calendar.
- 11. Once you select a time a box will pop up. Add the person who you want to meet with, the location where you want to meet, and any other important details of the meeting.